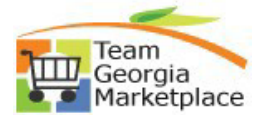

## 9.2.38 Quick Reference Guide Create Contract Agreement

• Use this check list to create a Contract Agreement within a Contract in Supplier Contracts module. For **more in depth detail refer to your training documentation.** 

| Step # | Do This:                                                                                                    |
|--------|----------------------------------------------------------------------------------------------------|
| 1.     | Navigation: NavBar > Navigator > Supplier Contracts > Create Contracts and Documents > Contract Entry OR Procurement tile > Supplier Contracts > Contract Entry |
|        |                                                                                                    |
|        | NavBar: Navigator                                                                                                    |
|        | Contract Entry                                                                                                    |
|        | Create Contracts and D OR Document Management                                                                                                    |
|        | Contract Entry Contract Entry Contract Entry                                                                                                    |
|        |                                                                                                    |
| 2.     | <ul> <li>Select Find Existing Value</li> <li>Find Existing Value page is displayed</li> </ul>                                                                   |
| 3.     | Enter your Contract ID and click SEARCH <ul> <li>SetID=STATE in all contract types</li> </ul>                                                                   |
| 4.     | Select your contract from the search results                                                                                                    |
| 5.     | Set the status to "Open"                                                                                                    |
| 6.     | Click the Contract Agreement Link                                                                                                    |
| 7.     | Click the Look up Agreement Code using the magnifying glass.                                                                                                    |
| 8.     | Click an entry in the Agreement Code column.                                                                                                    |
| 9.     | Click the Negotiated Result list and select option.                                                                                                    |
| 10.    | Enter the Notification Comments.                                                                                                    |
| 11.    | Enter the desired information into the Description field. Enter a valid value e.g. "Company Information".                                                       |
| 12.    | Enter the desired information into the Step Owner field. Enter a valid value e.g. "BMUSE".                                                                      |
| 13.    | Click the Verification Method.                                                                                                    |
| 14.    | Click the Due/Start Notify Date button.                                                                                                    |
| 15.    | Click the Workflow Assignments link.                                                                                                    |
| 16.    | Click the Notification Type.                                                                                                    |
| 17.    | Select the User Type.                                                                                                    |
| 18.    | Enter the desired information into the Recipient Name field.                                                                                                    |
| 19.    | Enter a valid email address.                                                                                                    |
| 20.    | Click OK                                                                                                    |

| 21. | Click Ok   |
|-----|------------|
| 22. | Click SAVE |

**Create Contract Agreement**